# Release Notes Version 4.1.0

# Contents

| Dverview                    | 1 |
|-----------------------------|---|
| Diary                       | 1 |
| lob card AI text processing | 3 |
| Screenshot Option           | 5 |

### Overview

Version 4.1.0 contains many solutions to minor issues reported to Microbase during the last month or so. The vast majority of these required our development team to fix the problem at the code level so you will not see very many changes to the user interface. However, V4.1.0 does introduce a few new features to the user these include changes to the diary and the exciting new AI text processing that can be accessed from the text areas on the job card.

Please read through these notes so you have a full understanding of how the new features can make improvements to your current systems and processes.

### Diary

| O Diary - 2:429M Friday A July 2025 |          |                                   |             |              |        |                     |                                                          |                                                         |           |         |         |         |         |     |     |     |       |       |         |           |           |
|-------------------------------------|----------|-----------------------------------|-------------|--------------|--------|---------------------|----------------------------------------------------------|---------------------------------------------------------|-----------|---------|---------|---------|---------|-----|-----|-----|-------|-------|---------|-----------|-----------|
| 🖀 🐻 💽 🚱                             | C Today  | € € ↓ → ⇒ C                       | Rocking Los | n car Pres   | t Note | Ava<br>Est.<br>Alos | 8. 24.00 Rem.<br>8.00 29.00<br>4.50 29.50<br>2. Overlage | Closed Linenjevel<br>Doure Loanjelic<br>Donne Loanjelic | Service a | dvaor:  |         |         |         |     |     |     |       |       |         |           |           |
| Client                              | Rego     | Make/Model                        | Job#        | SA/SP        | Col    | Note                | Service                                                  | Sam 6am 7am                                             | Sam       | 9am 10a | an 11am | 12pm 1  | pm 2pm  | 3pm | 4pm | 5pm | 6pm 3 | 7pm 1 | Spm 9pr | 10pm 11pm | Est. Allo |
| Beecroft, Dave                      | 9PL0895  | Nissan Pathfinder 3.01 V6 92/95   | 265         |              |        |                     | Carbon Clean Fuel Insector 5                             |                                                         |           |         |         |         |         |     |     |     |       |       |         |           | 1.90      |
| Beecroft, Dave                      | 901887   | BMW 3251 825 EF1 88/              | 336         |              |        |                     | Carbon Clean Fuel Injector S                             |                                                         |           |         |         |         |         |     |     |     |       |       |         |           |           |
| Beecroft, Dave                      | 901887   | BMW 3251 B25 EF1 88/              | 278         |              |        |                     | Efi Hi Tech Tune 4 Cyl.                                  |                                                         |           |         |         |         |         |     |     |     |       |       |         |           |           |
| Beecroft, Dave                      | 901887   | 8MW 3251 825 EF1 88/              | 306         |              |        |                     | Drum Brake Service                                       |                                                         |           |         |         |         |         |     |     |     |       |       |         |           | 1.50      |
| Chance, Bill                        | QAF125   | ALFA ROMEO ALFETTA GTV6 EFL 86/88 | 284         |              |        |                     | Air Conditioning Service                                 |                                                         |           |         |         |         |         |     |     |     |       |       |         |           |           |
| Goh                                 | M256     | TOYOTA VDJ200                     | 308         |              |        |                     | Wheel Alignment                                          |                                                         |           |         |         |         |         |     |     |     |       |       |         |           |           |
| Kado's Automotive                   | GEARBX   | TOYOTA L/ORUISER HZJ80 DSL 90/98  | 299         |              |        |                     | Change Rear Diff Oil                                     |                                                         |           |         |         |         |         |     |     |     |       |       |         |           |           |
| Kado's Automotive                   | GEARBX   | TOYOTA L/CRUISER HZJ80 DSL 90/98  | 298         |              |        |                     | Oil Change                                               |                                                         |           |         |         |         |         |     |     |     |       |       |         |           | 0.3       |
| Marshall, Mandy                     | 8P0777   | FORD FALCON                       | 257         | Fred, Johnso | 00     |                     | RSA issue 12 months                                      |                                                         |           |         |         |         |         |     |     |     |       |       |         |           |           |
| Moore, Eddie                        | 7LK356   | MAZDA 626 2.0L F5 EFI 94/99       | 211         |              |        |                     | Log Book Service 130,000km                               | 1                                                       |           |         |         | 1 1 1 1 | 1.1.1.1 |     |     |     |       |       |         |           | 1.5       |
| Reid, Earl                          | 9Ty784   | TOYOTA L/CRUISER HD380T/DSL90/98  | 227         |              |        |                     | Log Book Service 160,000km                               |                                                         |           |         |         |         |         |     |     |     |       |       |         |           | 2.50      |
| Reid, Earl                          | 9TY784   | TOYOTA L/CRUISER HD380T/D5L90/98  | 272         |              |        |                     | Air Conditioning Service                                 |                                                         |           |         |         |         |         |     |     |     |       |       |         |           |           |
| Richardson                          | AFC034   | MAZDA 3                           | 288         |              |        |                     | Major Service                                            |                                                         |           |         |         |         |         |     |     |     |       |       |         |           | 2.0       |
| Riseley, Charlie                    | MNJ123   | MITSUBISHI ASX                    | 337         |              |        |                     | Drum Brake Service                                       |                                                         |           |         |         |         |         |     |     |     |       |       |         |           |           |
| Samson, David                       | 16QE 123 | NISSAN QASHQAI                    | 205         |              |        |                     | Cooling System Service                                   |                                                         |           |         |         |         |         |     |     |     |       |       |         |           |           |
| Smith, Jason                        | XXF585   | FORD COURJER 4WD 2.6 EFI 96/00    | 339         | Fred, Johnso | on -   |                     | Vehicle Lube Service & Safe                              |                                                         |           |         |         |         |         |     |     |     |       |       |         |           |           |
| Smith, Jacon                        | 1007585  | FORD COURLER 4WD 2.6 EFI 96/00    | 259         |              |        | 1                   | Air Conditioning Service                                 |                                                         |           |         |         |         |         |     |     |     |       |       |         |           |           |
| Smith, Jason                        | 10/F585  | FORD COURJER 4WD 2.6 EFI 96/00    | 282         |              |        |                     | An Conditioning Service                                  |                                                         |           |         |         |         |         |     |     |     |       |       |         |           |           |
| Turner, Robert                      | 700123   | HOLDEN APOLLO JK. CARB. 69/91     | 263         |              |        |                     | Brake Disc Machine                                       |                                                         |           |         |         |         |         |     |     |     |       |       |         |           |           |
| Underwood, John                     | 601234   | BMW 31815 1.9 E36 EF1 96/99       | 268         |              |        |                     | Log Book Service 140,000km                               |                                                         |           |         |         |         | 12125   |     |     |     |       |       |         |           |           |
|                                     |          |                                   |             |              |        |                     |                                                          |                                                         |           |         |         |         |         |     |     |     |       |       |         |           |           |
|                                     |          |                                   |             |              |        |                     |                                                          |                                                         |           |         |         |         |         |     |     |     |       |       |         |           |           |

Available Hours Table: The table has been simplified, it now shows the available hours, estimated and allocated hours in the first column followed by the remaining hours based on the total availability

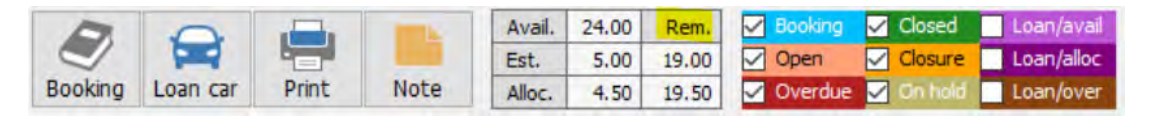

To explain where these values are generated:

**Availability:** This figure is read from the **employee form**, when entering an employee, you will need to flag the record as a technician and enter the hours per day the technician is available plus select the days, he / she is in attendance. The accrued value of all technicians' time available on that particular day of the week is displayed in the Avail. field.

| D.O.B.     | 10/01/20             | Gender | Male ~       | Suburb                                                                                                    | Fremantle   |   |
|------------|----------------------|--------|--------------|----------------------------------------------------------------------------------------------------|-------------|---|
| Z Tech     | nician Daily hours   | 8      | Inactive     | State                                                                                                    | WA ~        | 0 |
| Phone      | 08 9526 3232         | Mobile | 0415 366 985 | Destrode                                                                                                    | 6162        |   |
| Email      | peter@microbase.com. | au     |              | Postcode                                                                                                    | 0103        | 2 |
| Drivers li | cense                | Expiry |              | Available                                                                                                   | Unavailable |   |
| Alternat   | e contacts           |        | land.        | Monday<br>Tuesday                                                                                           | From        |   |
|            |                      |        |              | <ul> <li>✓ Wednesday</li> <li>✓ Thursday</li> <li>✓ Friday</li> <li>✓ Saturday</li> <li>✓ Sunday</li> </ul> | To          |   |

**Estimated:** This cell displays the accrued value of all services booked with estimated hours displayed on the booking form, you will see the value under services when opening the booking form.

| Service                                                                                                    | Est. hours | G 800 |
|----------------------------------------------------------------------------------------------------|------------|-------|
| Carbon Clean Fuel Injector Service                                                                               | 1          |       |
| and the second second second second second second second second second second second second second second second |            |       |
|                                                                                                    |            |       |
|                                                                                                    |            |       |
|                                                                                                    |            |       |
|                                                                                                    |            |       |
|                                                                                                    |            |       |

The estimated value is also displayed in a column at the end of the time cells

| 10am | 11am | 12pm | 1pm | 2pm | 3pm | 4pm | 5pm | 6pm | 7pm | 8pm | 9pm | 10pm | 11pm | Est. ↓ | Alloc. |
|------|------|------|-----|-----|-----|-----|-----|-----|-----|-----|-----|------|------|--------|--------|
|      |      |      |     |     |     |     |     |     |     |     |     |      |      | 2.50   |        |
|      |      |      |     |     |     |     |     |     |     |     |     |      |      | 2.50   |        |
|      |      |      |     |     |     |     |     |     |     |     |     |      |      | 1.50   |        |
|      |      |      |     |     |     |     |     |     |     |     |     |      |      | 1.00   |        |

**Allocated**: Allocated refers to the allocated time for technicians to perform a particular task, this value is taken from the technician's time screen with values transposed onto the main diary at the end of the time lines.

| 10am | 11am | 12pm | 1pm | 2pm | 3pm | 4pm  | 5pm | 6pm | 7pm | 8pm | 9pm | 10pm | 11pm | Est. | All 1 |
|------|------|------|-----|-----|-----|------|-----|-----|-----|-----|-----|------|------|------|-------|
|      |      |      |     |     |     | 1111 |     |     | 110 |     |     |      |      |      | 0.75  |
|      |      |      |     |     |     |      |     |     |     |     |     |      |      |      | 1.75  |
|      |      |      |     |     |     |      |     |     |     |     |     |      |      |      | 2.00  |

Your available hours based on availability – estimated & Availability – allocated can be read from the table.

**Sorting By Columns:** Version 4 allows you to sort your diary by any column in ascending or descending order, simply click on the header record, to change the sort order simply click once more on the same column header.

| Make/Model                      | Job# | SA/SP         | 4 | Col. | Note | Service                             |
|---------------------------------|------|---------------|---|------|------|-------------------------------------|
| FORD FALCON                     | 257  | Fred, Johnson |   |      |      | RSA issue 12 months                 |
| FORD COURIER 4WD 2.6 EFI 96/00  | 339  | Fred, Johnson |   |      |      | Vehicle Lube Service & Safety Check |
| Nissan Pathfinder 3.01 V6 92/95 | 265  |               |   |      |      | Carbon Clean Fuel Injector Service  |

**Clocked On Technicians:** The diary displays a clock symbol in the job number cell when a technician is clocked onto a job.

| BMW 325I B25 EFI | 88/ | 306   |
|------------------|-----|-------|
| TOYOTA VDJ200    |     | 308 🕒 |
| BMW 3251 825 EFI | 88/ | 336   |

### Job Card AI text processing

**Overview:** Version 4.1.0 introduces an AI text processing feature from the job card text fields. You can use the feature for spell checking, grammar correction and layout improvements. Automation will with one mouse click submit your text for AI processing, display the corrected layout and text ready for import, and with one final mouse click you have a grammatically perfect block of text entered on your job card.

### **Open Al Setup**

To start using open AI you have to make the selection from File / Settings / Online > AI Text Processing

|                           |              | Password                      |
|---------------------------|--------------|-------------------------------|
|                           | <b>E</b>     | Import service text           |
| Node                      | MyAC         | Use quote price for new parts |
|                           |              | Prompt for vehicle updates    |
| ocessing                  |              |                               |
| AI text processing for th | nis database | @ Custom emails               |

You need to select **both** options on one machine so the database is flagged to Utilise the feature, check the Utilise AI Text Processing On This Machine on ALL machines you wish to access the feature. Be aware that once you select this option the built-in spell checker is no longer available. To reactivate the standard spell checker, you will need to unflag the AI options.

### Microbase AI Billing - How It Works:

- Billing/usage cycle is monthly.
- Every **200,000 words submitted** by a user counts as one usage **tier**.
- Each tier costs the user **\$5.00** (inc.)
- There's no cap. If you exceed 200,000 words, then you automatically move into the next \$5 tier.
- The system tracks submitted words precisely per request, so usage is recorded exactly.

### **Real-World Usage Example:**

- If a user submits **500 words per request**, they can make up to **400 submissions per tier** each month.
- Spread across a 30-day month, that's about **13 submissions per day** each Tier.
- Most users may find that Tier 1 (13 submissions per day) would be all they need.

It is envisaged that most of our users will incur charges of between \$5.00 / \$10.00 per month to use this service.

### Al text processing

All processing is done via the job card, simply enter your text into either the work done or vehicle faults area, next click on the ABC Check option.

# Work done Remove And Replace Lh Front Caliper, Overhaul, Bleed Braking System And Road Test. Remove And Replace Rh Front Caliper Overhaul, Bleed Brking System And Road Test. Check Radiator Hoses And Replace As Required, Refill System With Inhibitor And Prssure Test. Flush Cooling System & Pressure Check. Remove And Replace Oil Pressure Switch. Remove And Replace Distributor Oil Seal.Remove And Replace Distributor Oil Seal. Remove & Replace Front Sock Absorbers.

Your text is now submitted for AI processing; a double pane window is displayed with your original text on the left and the AI processed version on the right. If you wish to edit your text from this window before committing a version to your job card, simply edit the text on the left and create the revised version by selecting the AI button in the middle of the two panes. Note this screen displays the volume of words you are processing, this number will be transferred to our billing module and can be reported on from the reports menu.

| S Altert processing - Work done                |          |                                                                                                    |  |
|------------------------------------------------|----------|----------------------------------------------------------------------------------------------------|--|
| Original:                                      |          | Al processed:                                                                                                    |  |
| Andream en en en en en en en en en en en en en | <b>S</b> | The next sectors and next sectors of the sectors of the sector of the sector and regions on the sector sector sectors and regions and regions are are are are are are are are are are |  |
|                                                |          |                                                                                                    |  |
| Word count: 68                                 |          |                                                                                                    |  |
| 8                                              |          | 0                                                                                                    |  |
| Count                                          |          |                                                                                                    |  |

You can now commit your draft to the job card by selecting the OK (F12) option at the bottom of the AI text processing screen.

**Formatting Text:** When using the AI option, it is suggested you **format your text after the correction process** as the AI does not recognise rich text formatting such as text colour, bolding and italics. If you format prior to the correction process any previous formatting will be lost.

**Limitations:** When using AI to correct a block of text there are a few potential issues that you need to be aware of some of these are listed below:

When you use AI text processing you understand and agree:

- This feature uses artificial intelligence to process and suggest improvements to text. The results may not always be accurate or suitable for every situation. You are responsible for reviewing and approving any output before using it in a professional or customer-facing context.
- You must not use this feature for any unlawful, abusive or harmful purpose. Microbase reserves the right to suspend access if your usage is found to violate acceptable use standards or to interfere with the stability of the service.

# AI Usage Reporting

Automation Maintains a usage log that can be printed for any period from the **online menu**. The report will not only totalise your use to date, it will also give you an estimate of your month's usage based on the reported value.

| A. | and the second | Mostaw apport<br>Rokaw notes                  |      | Lan Avel                         | Protes Take Estimates                |                                  | _          |  |  |  |  |  |
|----|----------------|-----------------------------------------------|------|----------------------------------|--------------------------------------|----------------------------------|------------|--|--|--|--|--|
|    |                | Suggestion big                                |      |                                  | AA                                   | Automotives                      |            |  |  |  |  |  |
|    |                | Online jult card                              | 1000 |                                  | Alus                                 | sage report                      |            |  |  |  |  |  |
|    |                | Online reports<br>Outstanding remete bookings |      |                                  | For the period 01/07/25 to 08/07/25. |                                  |            |  |  |  |  |  |
|    |                | Multiplanet #5<br>Multiplanet replater.       |      | Date/time<br>2025-07-03 08:39:24 | Computer                             | User                             | Word count |  |  |  |  |  |
|    |                | Advadda                                       |      | 2025-07-03 08:39:34              | ICEBOX                               | User                             | 0          |  |  |  |  |  |
|    |                | College under                                 | 1000 | 2025-07-03 08:39:56              | ICEBOX                               | User                             | 0          |  |  |  |  |  |
|    |                | Contra Plant                                  | -    | 2025-07-03 08:57:07              | ICEBOX                               | User                             | 228        |  |  |  |  |  |
|    |                | Capreses seebate                              |      | 2025-07-03 08:59:14              | ICEBOX                               | User                             | 275        |  |  |  |  |  |
|    |                | Openet technologies                           |      | 2025-07-03 15:26:21              | ICEBOX                               | User                             | 15         |  |  |  |  |  |
|    |                | Vehice result evaluate                        |      | 2025-07-03 23:06:12              | DESKTOP-6FR1M31                      | User                             | 83         |  |  |  |  |  |
|    |                | vehicle result animatoria                     |      | 2025-07-03 23:07:00              | DESKTOP-OFRIMST                      | User                             | 52         |  |  |  |  |  |
|    |                | Moshare Quokfugant                            |      | 2026-07-03 23:16:28              | DESKTOP-6FR1M31                      | User                             | 52         |  |  |  |  |  |
|    |                | Site communications report                    |      | 2025-07-03 23-16-66              | DESKTOP SERIUSI                      | User                             | 52         |  |  |  |  |  |
|    |                | Onitra backupa                                |      | 2025-07-03 23,10.00              | DESKTOP SERIMAT                      | User                             | 02         |  |  |  |  |  |
|    |                | Al usage report                               |      | 2025-07-04 02:17:40              | MICROBASE                            | User                             | 11         |  |  |  |  |  |
|    |                |                                               | -    | 2025-07-04 02:17:52              | DESKTOP-6ER1M31                      | User                             | 41         |  |  |  |  |  |
|    |                |                                               |      | 2025-07-04 02:18:00              | DESKTOP-6FR1M31                      | User                             | 41         |  |  |  |  |  |
|    |                |                                               |      | 2025-07-04 02:18:11              | MICROBASE                            | User                             | 11         |  |  |  |  |  |
|    |                |                                               |      | 2025-07-04 02:18:48              | DESKTOP-6FR1M31                      | User                             | 41         |  |  |  |  |  |
|    |                |                                               |      | 2025-07-04 02:22:42              | MICROBASE                            | User                             | 11         |  |  |  |  |  |
|    |                |                                               |      | 2025-07-04 02:23:10              | DESKTOP-6FR1M31                      | User                             | 41         |  |  |  |  |  |
|    |                |                                               |      | 2025-07-04 02:23:18              | DESKTOP-6FR1M31                      | User                             | 41         |  |  |  |  |  |
|    |                |                                               |      | 2025-07-04 02:23:38              | MICROBASE                            | User                             | 11         |  |  |  |  |  |
|    |                |                                               |      | 2025-07-04 06:18:40              | ICEBOX                               | User                             | 304        |  |  |  |  |  |
|    |                |                                               |      | 2025-07-04 06:19:28              | ICEBOX                               | User                             | 535        |  |  |  |  |  |
|    |                |                                               |      | 2025-07-04 06:24:20              | ICEBOX                               | User                             | 951        |  |  |  |  |  |
|    |                |                                               |      | 2025-07-04 06:32:44              | DESKTOP-6FR1M31                      | User                             | 652        |  |  |  |  |  |
|    |                |                                               |      | 2025-07-04 06:32:57              | ICEBOX                               | User                             | 2,115      |  |  |  |  |  |
|    |                |                                               |      | 2025-07-04 07:03:38              | ICEBOX                               | User                             | 2,115      |  |  |  |  |  |
|    |                |                                               |      | 2025-07-04 07:28:43              | DESKTOP-6FR1M31                      | User                             | 111        |  |  |  |  |  |
|    |                |                                               |      | 2025-07-04 08:52:22              | DESKTOP-6FR1M31                      | User                             | 68         |  |  |  |  |  |
|    |                |                                               |      |                                  |                                      | Total word count for the period: | 7,950      |  |  |  |  |  |
|    |                |                                               |      |                                  |                                      | Estimated total for the month    | 30.806     |  |  |  |  |  |

## **Screenshot Option**

An addition to our support tools so we can assist you more effectively, there is a new **screenshot** option at the end of the top taskbar

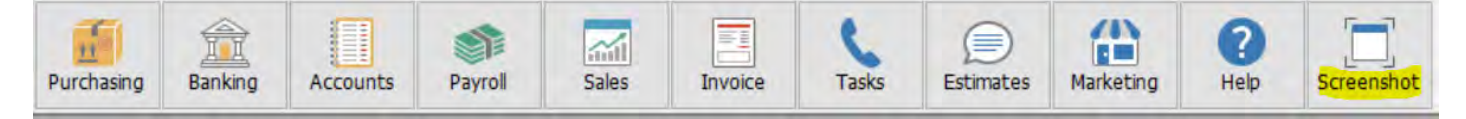

This option will send a screenshot of any reported errors directly to Microbase support when activated, please do not use this unless instructed by Microbase support personnel.